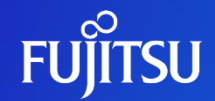

# Issuing the API access token

Fujitsu Limited

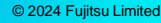

### **Revision History**

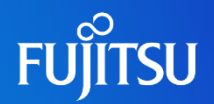

| Version | Date             | Reason for changes |
|---------|------------------|--------------------|
| 1.0     | August 31, 2023  | First version      |
| 1.1     | January 19, 2024 | Screenshots update |

#### Introduction

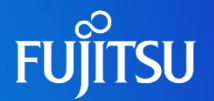

- You need to add an API access token (JWT token) as the header when you call Fujitsu Research Portal APIs.
- This document describes how to issue an API access token
  - Refer to separate documentation (How to use API) for how to call our APIs.
- To issue an API access token in Fujitsu Research Portal, you must sign in to the portal after creating your account.
  - Refer to separate document (How to create an account) for the account creation procedure

Notes

The contents of this manual may differ from the latest version.

## **Issuing API access token 1/3**

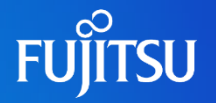

|                                               |                              | Home         | Technologies    | Document       | FAQ | Menu        |
|-----------------------------------------------|------------------------------|--------------|-----------------|----------------|-----|-------------|
| FUJIISU                                       |                              |              |                 |                |     | Inquiries   |
|                                               |                              |              |                 |                |     | Account     |
|                                               |                              |              |                 |                |     | User Search |
|                                               |                              |              |                 |                |     | Sign Out    |
|                                               |                              |              |                 |                |     |             |
|                                               |                              |              |                 |                |     |             |
| Welcome to                                    | the Fujitsu Re               | esear        | ch Porta        | l –            |     |             |
| By signing in to this portal, you can try Fuj | jitsu's advanced technologie | s for free t | hrough APIs and | web applicatio | ns. |             |
|                                               | O List of Technologies       |              |                 |                |     |             |
|                                               | □ 日本語サイトはこちら                 |              |                 |                |     |             |
|                                               |                              |              |                 |                |     |             |
|                                               |                              |              |                 |                |     |             |
|                                               |                              |              |                 |                |     |             |
|                                               |                              |              |                 |                |     |             |
|                                               |                              |              |                 |                |     |             |

 Sign in the portal and click the "Menu" navigation in the upper right corner.

• Go to the "Account" page in the menu.

# **Issuing API access token 2/3**

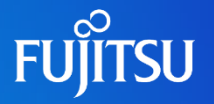

| Edit User Information<br>Edit authentication information and name. | Issue API Access Token<br>Uses https://jwt.ms. | Delete AD Account<br>Please be sure to navigate to "Close Account"<br>after completing "Delete AD Account."<br>Delete AD Account |
|--------------------------------------------------------------------|------------------------------------------------|----------------------------------------------------------------------------------------------------|
|                                                                    |                                                |                                                                                                    |

| FUTTSU<br>Fujitsu Research Portal<br>Josmannetemail address |
|-------------------------------------------------------------|
| Synn                                                        |
|                                                             |

- Go to the authentication page from "Get Token" under "Issue API Access Token" at the bottom of the "Account" page.
- On the authentication page, enter your "username" and "password", and click the "Sign in" button to sign in.

#### **Issuing API access token 3/3**

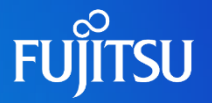

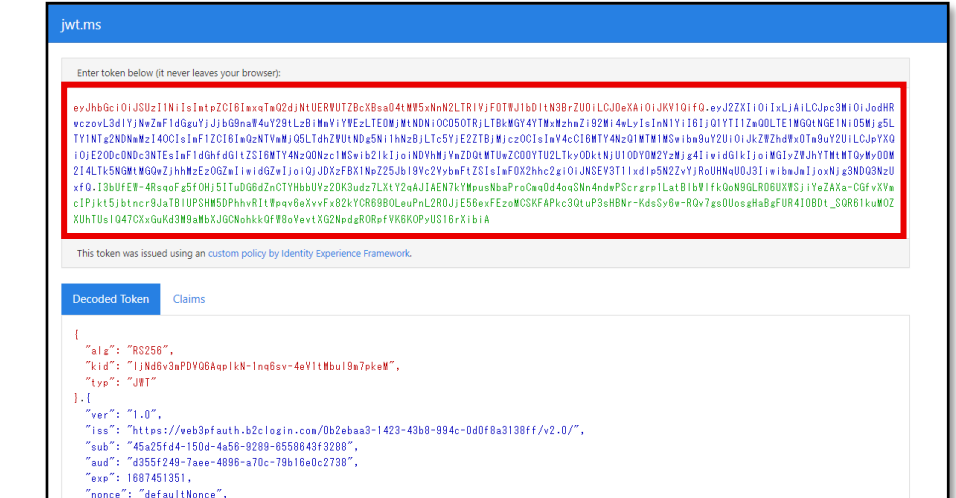

"iat": 1687447751, "auth time": 1687447751,

"nbf": 1687447751 }.[Signature]

"oid": "45a25fd4-150d-4a56-9289-6558643f3288", "tid": "Ob2ebaa3-1422-4388-994c-0d0f8a3138ff", "tfp": "B2C\_1A\_Signin\_Username", "at hash: "WHEV0Yav2yfb04hPsiSBw".

- If you successfully signed in, you will automatically move to the "jwt.ms" page.
- The "eyJ ..." displayed at the top of the screen is the API access token, so copy and use it.

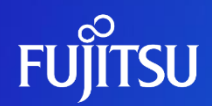

# Thank you.

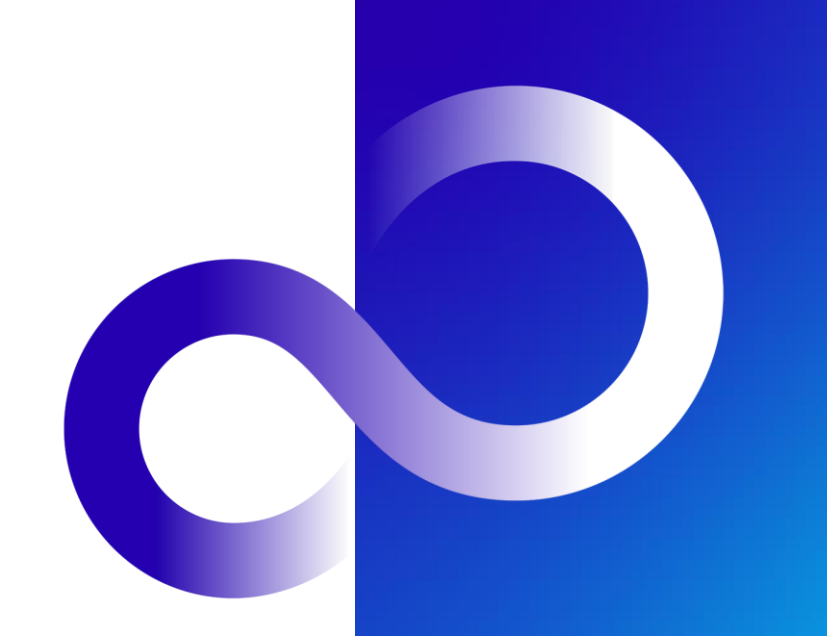

© 2024 Fujitsu Limited